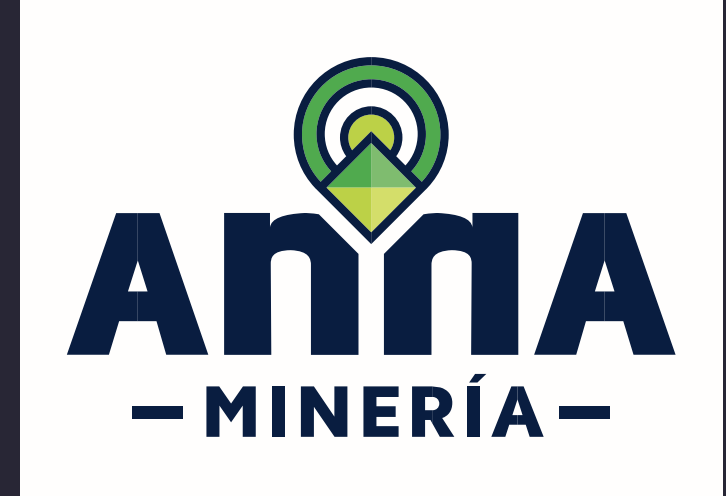

# **GUÍA DE APOYO** EDITAR INFORMACIÓN

del perfil

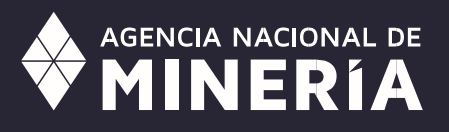

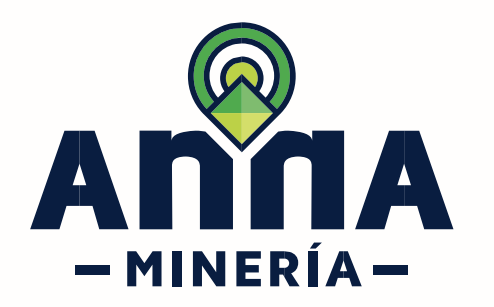

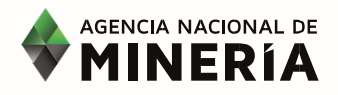

## Guía de Apoyo Cuenta del cliente Editar información del perfil

#### **Requisitos Previos**

- ✓ El usuario debe estar registrado y activo en el sistema.
- ✓ El usuario debe haber iniciado sesión en el sistema.
- ✓ El usuario sólo puede modificar información con base en su perfil de usuario registrado.

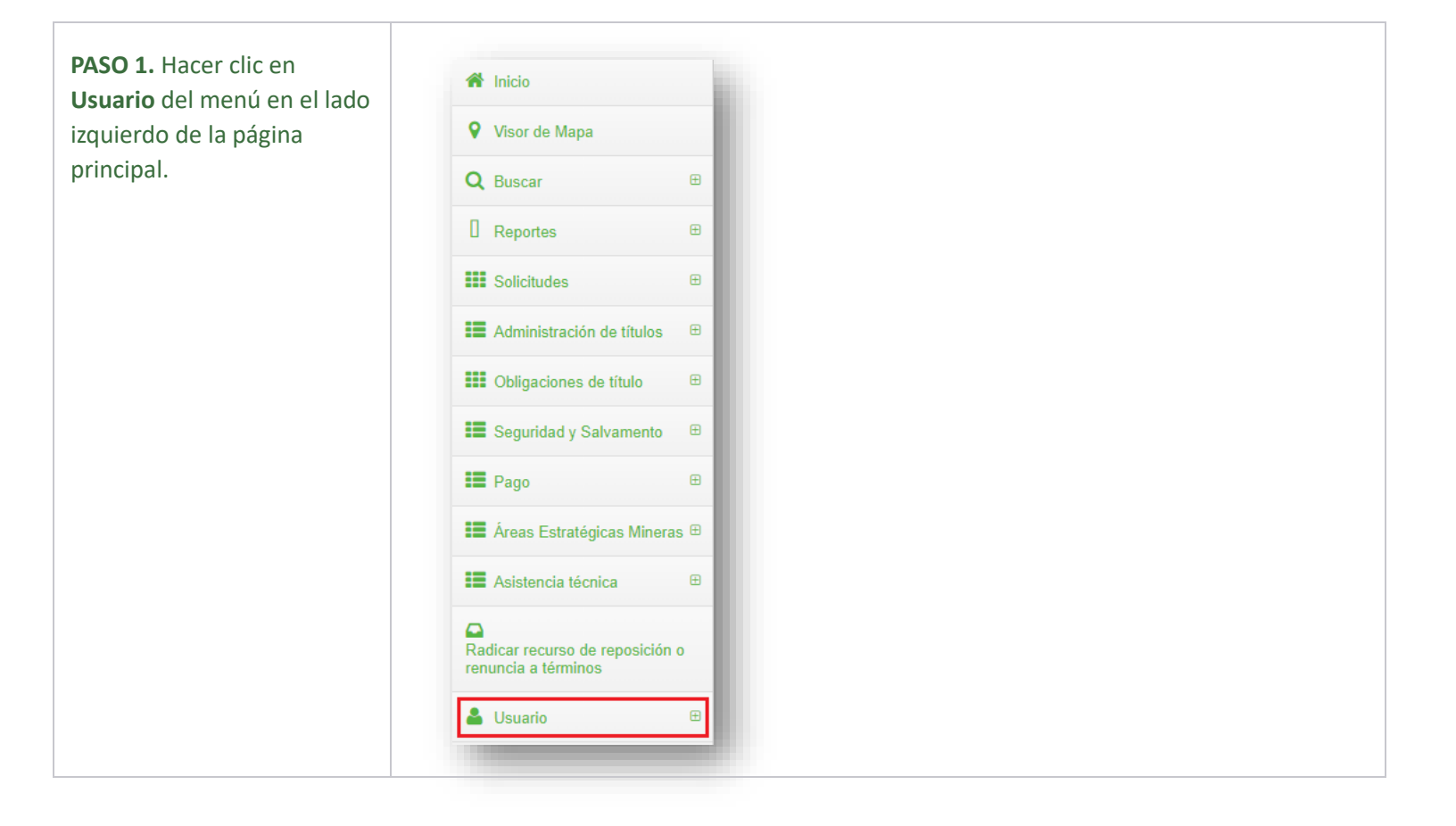

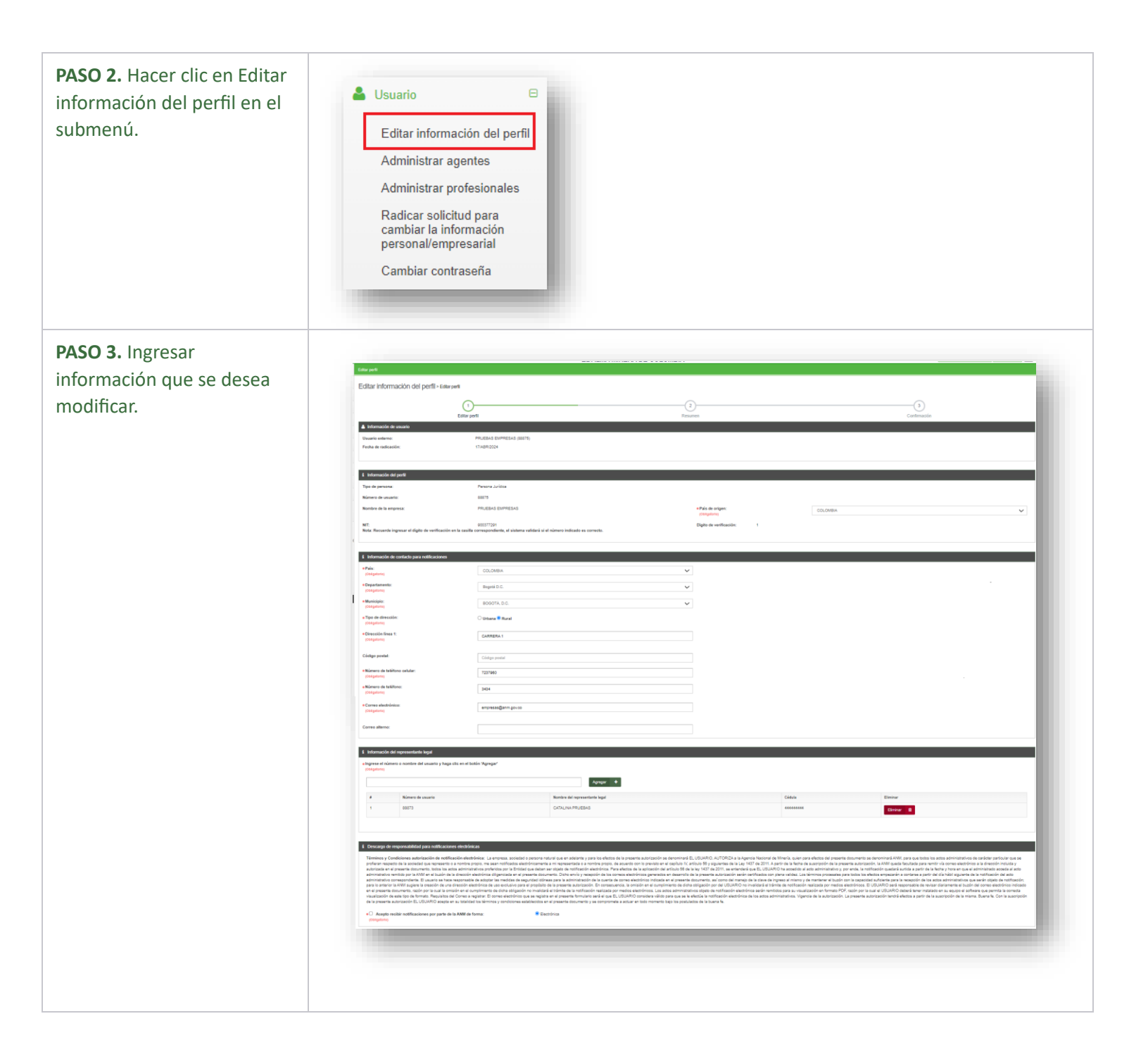

# **PASO 4.** Seleccione la caja de verificación de:

- "Acepto recibir notificaciones por parte de la ANM de forma:" y seleccione el tipo de formato que desea recibir la información de confirmación.
- "Certifico que la información aquí suministrada es verdadera y actualizada"

PASO 5. Una vez ingresado los detalles que desea modificar y seleccionado el formato para recibir la información.

Hacer clic en el botón **Continuar** y el sistema mostrara la página de resumen con los detalles ingresados.

| <ul> <li>Consistence autorización de no<br/>presente documento se denominará ANM, para</li> </ul>                                                                                                    | tificación electrónica: La empresa, sociedad o persona natur<br>a que todos los actos administrativos de carácter particular que                                                                                                    | ral que en adelante y para los efectos de la presente autori<br>se profieran respecto de la sociedad que represento o a m                                                                                                    | ración se denominará EL USUARIO, AUTORIZA a la<br>ombre propio, me sean notificados electrónicamente a                                                                                                    | Agencia Nacional de Mineria, quien para efectos del<br>a mi representada o a nombre propio, de acuerdo co                                                                                                    | n lo                           |
|----------------------------------------------------------------------------------------------------|----------------------------------------------------------------------------------------------------|----------------------------------------------------------------------------------------------------|----------------------------------------------------------------------------------------------------|----------------------------------------------------------------------------------------------------|--------------------------------|
| previsto en el capitulo IV, articulo 56 y siguient<br>administrativos proferidos por la Entidad que d<br>la fecha y hora en que el administrado acceda<br>certificados con plena validez. Los términos pr<br>administración de la cuenta de correo efectróri | es de la Ley 1437 de 2011 A partir de la fecha de suscripcién d<br>aban ser objeto de notificación electrónica. Para efectos de la a<br>al acto administrativo remitido por la ANM en el buzón de la dir<br>ocesales para todos los efectos empezarán a contarse a partir<br>o indicada en el presente documento, así como del manejo de | le la presente autorización, la ANM queda facultada para re<br>aplicación del artículo 56 de la ley 1437 de 2011, se entend<br>rección electrónica diligenciada en el presente documento.<br>I del día hábbi siguiente de la notificación del acto administrar<br>e la clave de ingreso al mismo y de mantener el buzón com. | mitir via comeo electrónico a la dirección incluida y au<br>ará que EL USUARIO ha accedido al acto administrat<br>Diche envio y recepción de los correos electrónicos y<br>vito correspondiente. El usuario se hace responsable<br>la capacidad suficiente para la recepción de los actos | itorizada en el presente documento, todos los actos<br>livo y por ende, la notificación quedará surtida a par<br>enerados en desarrollo de la presente autorización ;<br>de adoptar las medidas de seguridad idónes para<br>administrativos que serán objeto de notificación; pa | tir de<br>terán<br>la<br>ra lo |
| anterior la ANM sugiere la creación de una dire<br>electrónicos. El USUARIO será responsable de<br>Los actos administrativos objeto de notificación<br>registrar. El correo electrónico que se registra<br>suscripción de la misma. Buena fe. Con la sus     | cción electrónica de uso exclusivo para el propósito de la presi-<br>revisar diariamente el busón del correo electrónico indicado el<br>electrónica serán remitidos para su visualización en formato P<br>en el presente formulario será el que EL USUARIO considera u<br>prípción de la presente autorización EL USUARIO acepta en su   | ente autorización. En consecuencia, la omisión en el cumpl<br>n el presente documento, nacón por la cual la omisión en el<br>DEC razón por la cual el USUARIO deberá terer instalado<br>alido para que se le efectúe la notificación electrúnica de lo<br>totalidad los términos y condiciones establecidos en el pre-       | imiento de dicha obligación por del USUARIO no inva<br>cumplimiento de dicha obligación no invalidará el trá<br>n su equipo el software que permita la concecta visua<br>s actos administrativos. Vigencia de la autorización. L<br>sente documento y se compromete a actuar en todo r    | Ilidará el trámite de notificación realizada por medios<br>mite de la notificación realizada por medios electrón<br>lización de este tipo de formato. Requisitos del Con<br>a presente autorización tendrá efectos a partir de la<br>momento bajo los postulados de la buena fe. | icos.<br>eo a                  |
| Acepto recibir notificaciones por parte     (Otigataria)                                                                                                    | de la ANM de forma: 💌 Electrónica                                                                                                    |                                                                                                    |                                                                                                    |                                                                                                    |                                |
| Certifico que la información aqui sumini<br>(Otiligatorio)                                                                                                    | strada es verdadera y actualizada                                                                                                    |                                                                                                    |                                                                                                    |                                                                                                    |                                |
|                                                                                                    |                                                                                                    |                                                                                                    |                                                                                                    |                                                                                                    |                                |
|                                                                                                    |                                                                                                    |                                                                                                    |                                                                                                    |                                                                                                    |                                |
|                                                                                                    |                                                                                                    |                                                                                                    |                                                                                                    |                                                                                                    |                                |
| • Acepto recibir                                                                                                    | notificaciones por parte de                                                                                                    | la ANM de forma:                                                                                                    | ctrónica                                                                                                    |                                                                                                    |                                |
|                                                                                                    |                                                                                                    |                                                                                                    | ou onnou                                                                                                    |                                                                                                    | - 1                            |
| (Obligatorio)                                                                                                    |                                                                                                    |                                                                                                    |                                                                                                    |                                                                                                    | _                              |
|                                                                                                    |                                                                                                    |                                                                                                    |                                                                                                    |                                                                                                    |                                |
|                                                                                                    |                                                                                                    |                                                                                                    |                                                                                                    |                                                                                                    |                                |
|                                                                                                    |                                                                                                    |                                                                                                    |                                                                                                    |                                                                                                    |                                |
|                                                                                                    |                                                                                                    |                                                                                                    |                                                                                                    |                                                                                                    |                                |
|                                                                                                    |                                                                                                    |                                                                                                    |                                                                                                    |                                                                                                    |                                |
|                                                                                                    |                                                                                                    |                                                                                                    |                                                                                                    |                                                                                                    | 1                              |
| • Certifico q                                                                                                    | ue la información aqu                                                                                                    | uí suministrada es ve                                                                                                    | erdadera y actualiz                                                                                                    | zada                                                                                                    | ١                              |
| Certifico q     (Obligatorio)                                                                                                    | ue la información aqu                                                                                                    | uí suministrada es ve                                                                                                    | erdadera y actualiz                                                                                                    | zada                                                                                                    | 1                              |
| Certifico q     (Obligatorio)                                                                                                    | ue la información aqu                                                                                                    | uí suministrada es ve                                                                                                    | erdadera y actualiz                                                                                                    | zada                                                                                                    | J                              |
| Certifico q     (Obligatorio)                                                                                                    | ue la información aqu                                                                                                    | ui suministrada es vo                                                                                                    | erdadera y actualiz                                                                                                    | zada                                                                                                    | J                              |
| Certifico q     (Obligatorio)                                                                                                    | ue la información aqu                                                                                                    | uí suministrada es vo                                                                                                    | erdadera y actualiz                                                                                                    | zada                                                                                                    | J                              |
| Certifico q     (Obligatorio)                                                                                                    | ue la información aqu                                                                                                    | uí suministrada es ve                                                                                                    | erdadera y actualiz                                                                                                    | zada                                                                                                    |                                |
| Certifico q     (Obligatorio)                                                                                                    | ue la información aqu                                                                                                    | uí suministrada es vo                                                                                                    | erdadera y actualiz                                                                                                    | zada                                                                                                    |                                |
| Continuos                                                                                                    | ue la información aqu                                                                                                    | uí suministrada es ve                                                                                                    | erdadera y actualiz                                                                                                    | zada                                                                                                    |                                |
| Certifico q<br>(Obligatorio)                                                                                                    | ue la información aqu                                                                                                    | uí suministrada es vo                                                                                                    | erdadera y actualiz                                                                                                    | zada                                                                                                    |                                |
| Certifico q<br>(Obligatorio)                                                                                                    | ue la información aqu                                                                                                    | uí suministrada es vo                                                                                                    | erdadera y actualiz                                                                                                    | zada                                                                                                    |                                |
| Certifico q<br>(Obligatorio)                                                                                                    | ue la información aqu                                                                                                    | uí suministrada es vo                                                                                                    | erdadera y actualiz                                                                                                    | zada                                                                                                    |                                |
| Certifico q<br>(Obligatorio)                                                                                                    | ue la información aqu                                                                                                    | uí suministrada es ve                                                                                                    | erdadera y actualiz                                                                                                    | zada                                                                                                    |                                |
| Certifico q<br>(Obligatorio)                                                                                                    | ue la información aqu                                                                                                    | uí suministrada es vo                                                                                                    | erdadera y actualiz                                                                                                    | zada                                                                                                    |                                |
| Continuar                                                                                                    | ue la información aqu                                                                                                    | uí suministrada es ve                                                                                                    | erdadera y actualiz                                                                                                    | zada                                                                                                    |                                |
| Certifico q     (Obligatorio)                                                                                                    | ue la información aqu                                                                                                    | uí suministrada es ve                                                                                                    | erdadera y actualiz                                                                                                    | zada                                                                                                    |                                |
| Certifico q<br>(Obligatorio)                                                                                                    | ue la información aqu                                                                                                    | uí suministrada es ve                                                                                                    | erdadera y actualiz                                                                                                    | zada                                                                                                    |                                |

-

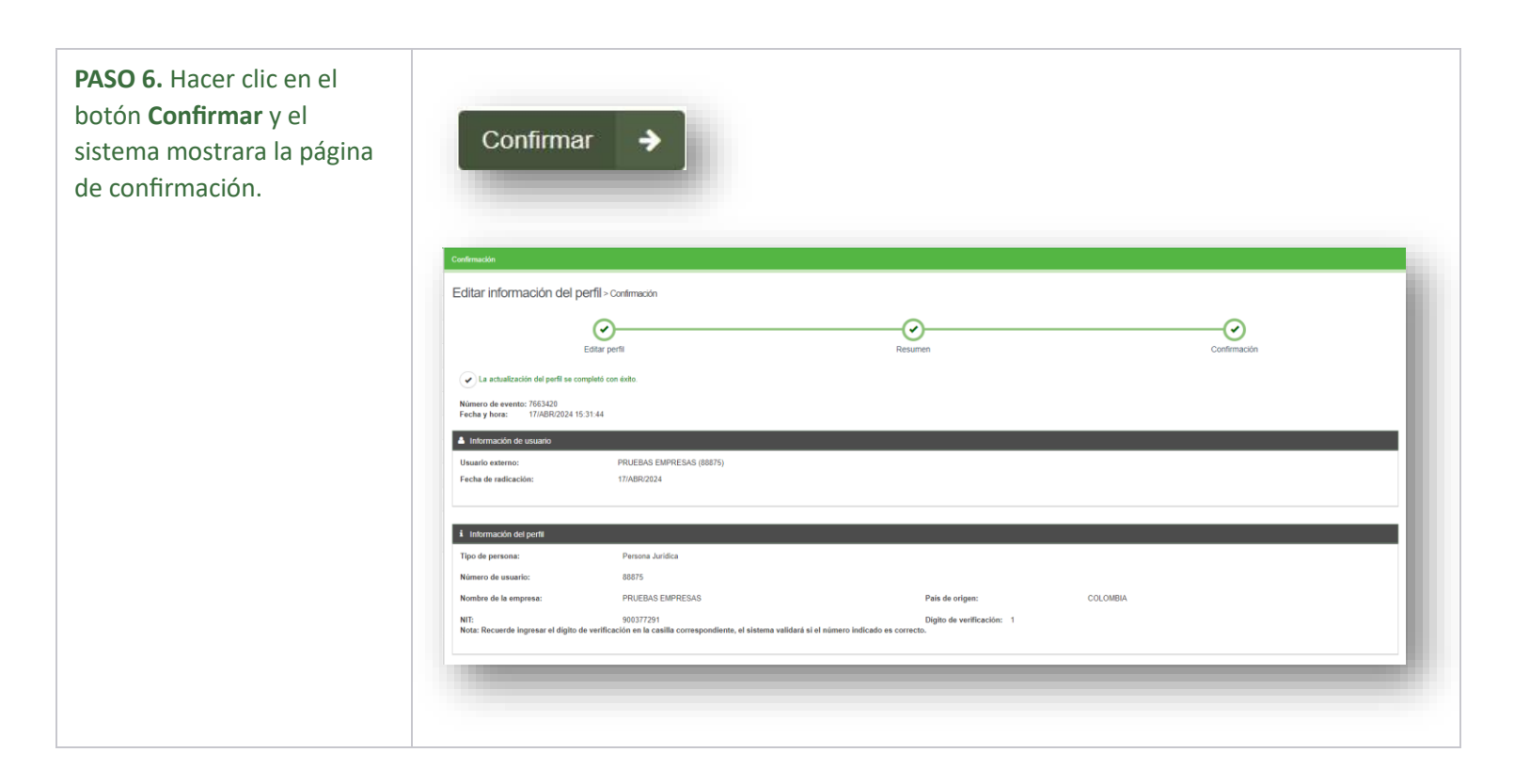

### ¡Ha completado Editar información del perfil!

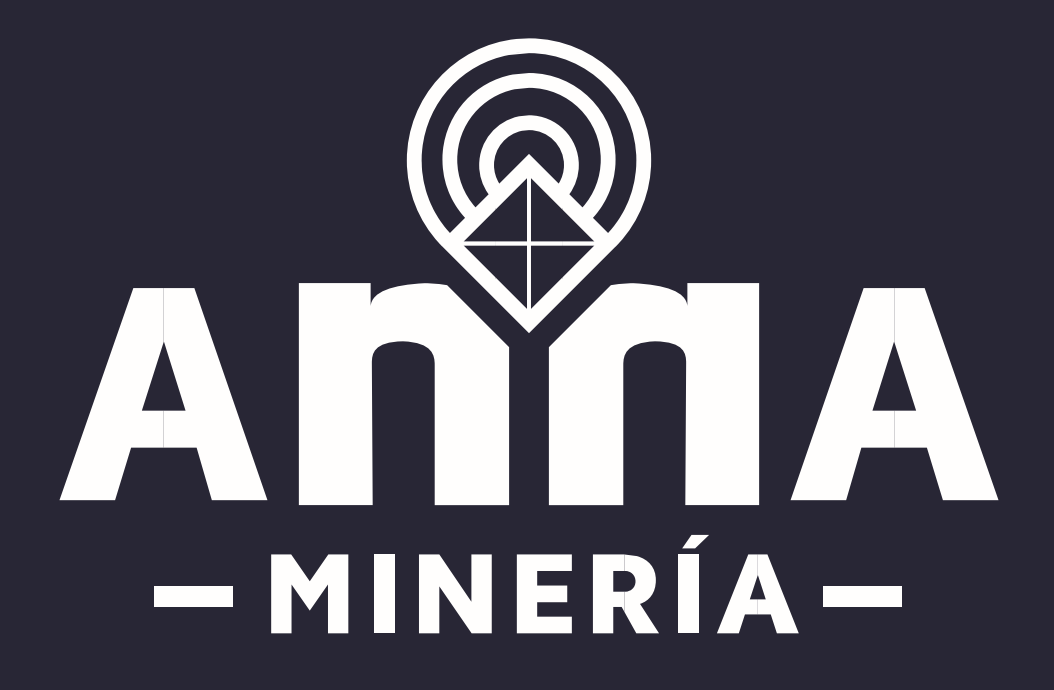